## **C-Park:**

# Apply for a Parking Permit

#### APPLY FOR A PARKING PERMIT

- 1. Using your Haverford credentials, log into C-Park: https://hav.to/parking
- 2. Select 'Apply for a Permit' at the middle of the webpage.

| Permits                             |  |
|-------------------------------------|--|
| There are no active permits to list |  |
| Apply for Permit                    |  |

3. If you have no active vehicles in the system, a screen will appear to add a vehicle.

| Make *              |   | Model *                    |                    |                |   |
|---------------------|---|----------------------------|--------------------|----------------|---|
| Unknown Make        | • | Unknown Model              | •                  | Year *         |   |
| Make *              |   | Model *                    |                    | Vehicle Type * | • |
| License Plate # *   |   | Country *<br>United States | •                  | State *        | • |
| Color 1 *           | - | Color 2                    | <b>~</b>           | Color 3        | * |
| Insurance Company   |   |                            | Insurance Policy # |                |   |
| Is Owner of Vehicle |   |                            | Owner Name         |                |   |

- 4. Enter and save your vehicle information.
- 5. Select the vehicle you are applying the permit for and select 'Continue'.
- Choose a permit registration to proceed. Students have Full Year and Semester Only options available for both Standard and SMARTWAY vehicles.
  - Information about permits can be found on the Campus Safety parking website: <u>https://www.haverford.edu/campus-safety/campus-parking</u>
- 7. Read and agree to the Parking Permit Consent statement.

| Agr                | reement                                                                                                    |
|--------------------|----------------------------------------------------------------------------------------------------|
| By                 | submitting, you agree to the following: As a permit holder, I understand that I am responsible for knowledge of the parking regulations as set forth in the                                                                                                    |
| Ha                 | vertord College Motor Vehicle Registrations booklet found on the Campus Safety website: https://www.haverford.edu/campus-safety/campus-parking.                                                                                                    |
| l fu<br>any<br>par | ther understand that parking privileges may be suspended or revoked for violations of the rule and regulations; that the College reserves the right to have<br>vehicle towed from the College property at the owner's risk and expense; and that the College is not responsible for any vehicle or its contents while<br>ked or operated on College property. |
| Stu<br>All         | idents Only: I authorize Campus Safety to charge my ONE Card or student account for fines or fees.<br>Applicants: At the bottom the agreement select 1 Agree' or 1 Do Not Agree' before clicking Next.                                                                                                    |
|                    |                                                                                                    |
|                    |                                                                                                    |
|                    |                                                                                                    |
|                    |                                                                                                    |
|                    |                                                                                                    |
| f you              | do not agree, exit the permit registration here.                                                                                                    |
| f you              | agree, sign your name in the box below.                                                                                                    |
| ۹ و                | inter your full name to give consent (Hand drawn signature will be auto generated)                                                                                                    |
| Эı                 | Jse the signature pad to draw your signature                                                                                                    |
| Inter              | your full name                                                                                                    |
| _                  |                                                                                                    |
|                    |                                                                                                    |
|                    |                                                                                                    |
|                    |                                                                                                    |
| cle                | ar signature                                                                                                    |

a. Note for Students: Agreeing to the statement authorizes Campus Safety to charge ONE Card or student account for fines and fees.

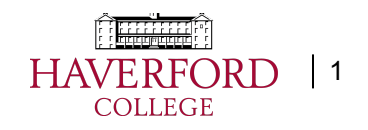

### **C-Park:**

# Apply for a Parking Permit

8. Answer the presented questions and select 'Continue'.

| My Information - Student - Single Semester Only (Fall 2 | 2021)               |
|---------------------------------------------------------|---------------------|
| Are you the primary owner of the vehicle? *             | 🔿 Yes 🖲 No          |
| Primary Owner Name                                      | e of 38e characters |
| Campus Address *                                        |                     |
|                                                         | e of 300 characters |
| Continue                                                |                     |

9. Choose a payment selection.

| Issue Date: Upon Pag   | ment                 |  |
|------------------------|----------------------|--|
| Expiration Date: Frida | y, December 31, 2021 |  |
| F <b>ee</b> : \$60     |                      |  |
| Pay By Credit/De       | bit Card             |  |
| Pay Through Stu        | dent Account         |  |
|                        |                      |  |

- a. Students can pay either by credit/debit card or opt to have the charges pass to their Haverford student bill.
- **10.** Visit <u>Campus Safety</u> after your application is submitted to obtain the official parking decal.

- **11.** Your vehicle is not registered until the decal is properly affixed. Please park in visitor parking until that time.
- **12.** <u>Temporary Parking Passes</u> can still be obtained via the Campus Safety website by Haverford users.
- If there are changes needed to existing permits contact Campus Safety at: hc-parking@haverford.edu

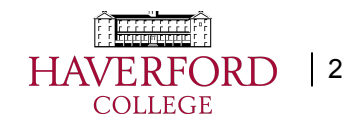